# Sx500系列堆叠式交换机上QoS属性的配置

#### 简介

服务质量(QoS)主要用于提高网络性能,并用于为用户提供所需的服务。它根据流量类型确定流量 的优先级。通常,语音流量的优先级高于数据流量。

在此场景中,交换机将以基本模式配置QoS属性,并以最高优先级配置QoS属性。

#### 目标

本文档的目的是展示如何在Sx500和SG500X系列堆叠式交换机的接口上配置QoS属性。

## 适用设备

- Sx500系列
- •SG500X系列

#### 软件版本

• 1.4.8.06

## 配置QoS属性

**注意**:图像可能会根据您使用的设备的确切型号稍有不同。以下图像是从SG500X-48MP交换机拍 摄的。

步骤1.登录到基于Web的交换机实用程序,然后选择Qoulity of Service > General > QoS Properties 。

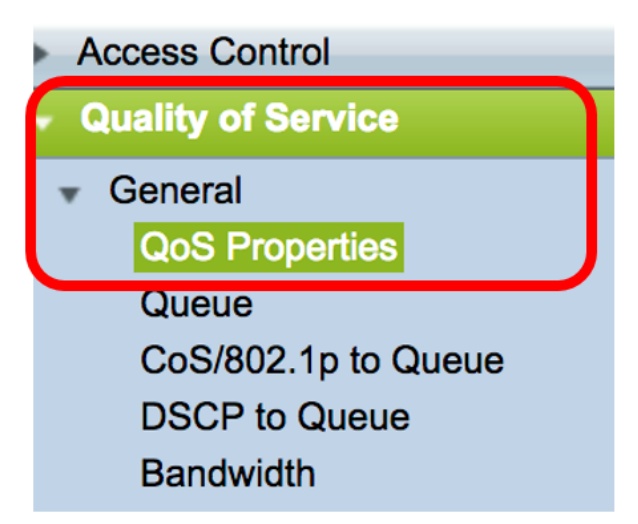

步骤2.点击首选QoS模式。选项有:

- 禁用 设备中禁用了QoS。在此模式下,所有流量都映射到一个尽力而为的队列,因此不会优 先处理任何类型的流量。
- •基本 在设备上以基本模式启用QoS。基本模式是同一类的所有流量接受相同处理的模式。此

值由外部分配。此QoS值确定应对流量采取的流量类别和QoS操作。

高级 — 在设备上以高级模式启用QoS。高级模式是按流QoS服务运行的模式。它由类映射和策略器组成。类映射说明流中存在的流量类型,并且还包含少量ACL。匹配ACL的数据包属于一个流。监察器将已配置的QoS应用到流。QoS配置值可以是出口队列、DSCP或CoS/802.1p值,以及可对超额流量采取的操作。

| QoS Properties |           |                  |  |  |
|----------------|-----------|------------------|--|--|
| Queue          | s Mode: 4 | Edit             |  |  |
| QoS M          | ode:      | Disable<br>Basic |  |  |
|                |           | Advanced         |  |  |

注意:在本例中,选择Basic。这是默认设置。

步骤3.单击"**应用**"保存设置。

| Queues Mode<br>QoS Mode: | e: 4 Edit<br>Disable<br>Basic<br>Advanced |
|--------------------------|-------------------------------------------|
| Apply                    | Cancel                                    |

步骤4.在接口CoS配置表中,从接口类型下拉列表中选择QoS属性的接口类型,然后单击**开始**查看 或修改其相应接口。

| Interface CoS Configuration Table |                          |                    |    |  |
|-----------------------------------|--------------------------|--------------------|----|--|
| Filter:                           | Interface Type equals to | Port of Unit 1/1 🜲 | Go |  |

注意:在本例中,选择Port of Unit 1/1。

然后,QoS配置表将根据您选择的接口类型显示端口,并包含以下列:

• 接口 — 接口有两种类型:

— 端口 — 表示交换机的各个端口。Port of Unit选项包含可在堆栈中按设备配置的端口集。端口的 接口表示为堆栈中单元(主用、成员、备用)的单元ID和其中可用的扩展槽数。例如,设备1/2的端 口表示该端口连接到堆叠中的交换机,该交换机配置了设备ID 1,并包含两个扩展插槽。如果您不 熟悉所用术语,请查看思<u>科业务:新术语表</u>。

- LAG — 表示交换机的链路聚合组(LAG)。LAG包含端口集。对LAG进行接口类型配置,以确保配

置LAG内的所有端口。

• 默认CoS — 显示没有此VLAN标记的传入数据包的默认VLAN优先级标记(VPT)值。默认的 CoS类为0。因此,这些默认值仅适用于未标记的帧,且处于"基本"模式且"信任CoS"在"全局设 置"页中选中。

步骤5.选中要设置QoS的接口的复选框,然后单击"编辑"按钮。

| 45            | GE45 |      | 0                |
|---------------|------|------|------------------|
| 46            | GE46 |      | 0                |
| 47            | GE47 |      | 0                |
| 48            | GE48 |      | 0                |
| 49            | XG1  |      | 0                |
| 50            | XG2  |      | 0                |
| Copy Settings |      | Edit | Restore Defaults |

注意:在本例中,选择端口GE46。

步骤6.在弹出的"编辑QoS配置"窗口中,验证标记的接口是否是您在上一页中选择的接口。否则,从 下拉菜单中选择正确的接口。

| Interface: | Unit/Slot | 1/1 🖨 | Port | GE46 🖨 | ) |
|------------|-----------|-------|------|--------|---|
|------------|-----------|-------|------|--------|---|

步骤7.从Default CoS下拉列表中,选择要分配给传入数据包的默认CoS值。这些是没有VLAN标记 的。范围为0到7,其中0表示最低优先级,7表示最高优先级。

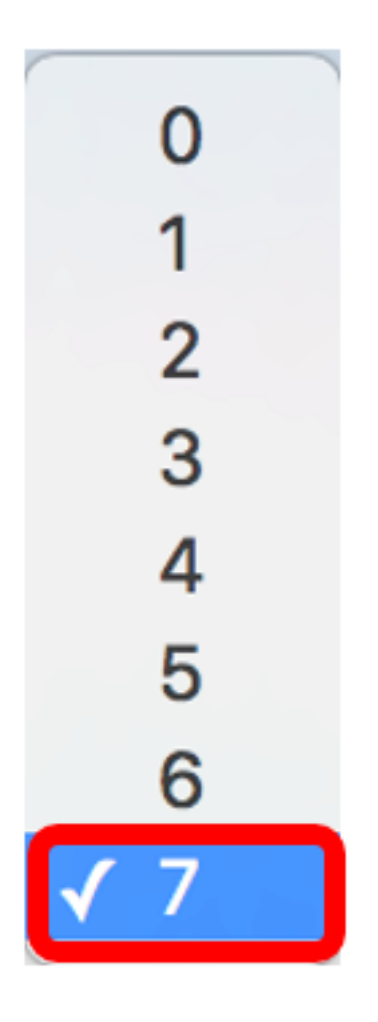

**注意:**在本例中,优先级设置为7。

步骤8.单击"**应用"**。

| Interface:   | O Unit/Slot 1/1 	♣ Port GE46 	♣ |
|--------------|---------------------------------|
| Default CoS: | 7 🖨                             |
| Apply        | Close                           |

您现在已成功配置交换机上的QoS属性。

# 复制QoS设置

要将相同的配置应用到另一个端口,可以将设置从一个端口复制到另一个端口。遵循以下步骤: 步骤1.在接口CoS配置表中,单击要复制的端口,然后单击"复制**设置"**。

|         | 45      | GE45 | U                     |
|---------|---------|------|-----------------------|
|         | 46      | GE46 | 7                     |
|         | 47      | GE47 | 0                     |
|         | 48      | GE48 | 0                     |
|         | 49      | XG1  | 0                     |
|         | 50      | XG2  | 0                     |
| Copy Se | ettings |      | Edit Restore Defaults |

**注意:**在本例中,选择端口GE46。

步骤2.在显示的弹出窗口中,输入要应用相同设置的端口,然后单击"应用"。

| Copy configuration from entry 46 (GE46) |                                     |  |  |
|-----------------------------------------|-------------------------------------|--|--|
| to: GE1                                 | (Example: 1,3,5-10 or: GE1,GE3-GE5) |  |  |
| Apply Close                             | ,                                   |  |  |

**注意:**在本例中,GE46的设置将仅复制到GE1。

您现在已成功将QoS设置复制到GE1。

## 恢复为出厂默认设置

要将设置恢复为出厂默认设置,请执行以下步骤:

步骤1.在接口CoS配置表中,选中要将设置重置为默认值的端口的复选框。在本例中,选择GE1和GE6。

| Inte                                                 | Interface CoS Configuration Table |           |             |  |  |  |
|------------------------------------------------------|-----------------------------------|-----------|-------------|--|--|--|
| Filter: Interface Type equals to Port of Unit 1/1 Co |                                   |           |             |  |  |  |
|                                                      | Entry No.                         | Interface | Default CoS |  |  |  |
|                                                      | 1                                 | GE1       | 7           |  |  |  |
|                                                      | 2                                 | GE2       | 0           |  |  |  |
|                                                      | 3                                 | GE3       | 0           |  |  |  |
|                                                      | 4                                 | GE4       | 0           |  |  |  |
|                                                      | 5                                 | GE5       | 0           |  |  |  |
|                                                      | 6                                 | GE6       | 0           |  |  |  |
|                                                      | 7                                 | GE7       | 0           |  |  |  |

**注意**:您还可以点击表顶部的复选框以检查所有端口。

| Interf  | Interface CoS Configuration Table |               |                    |  |  |  |  |
|---------|-----------------------------------|---------------|--------------------|--|--|--|--|
| Filter: | Interface Type                    | equals to Por | t of Unit 1/1 🖨 Go |  |  |  |  |
|         | Entry No.                         | Interface     | Default CoS        |  |  |  |  |
|         | 1                                 | GE1           | 7                  |  |  |  |  |
|         | 2                                 | GE2           | 0                  |  |  |  |  |
|         | 3                                 | GE3           | 0                  |  |  |  |  |
|         | 4                                 | GE4           | 0                  |  |  |  |  |
|         | 5                                 | GE5           | 0                  |  |  |  |  |

步骤2.单击"恢**复默认值"**。

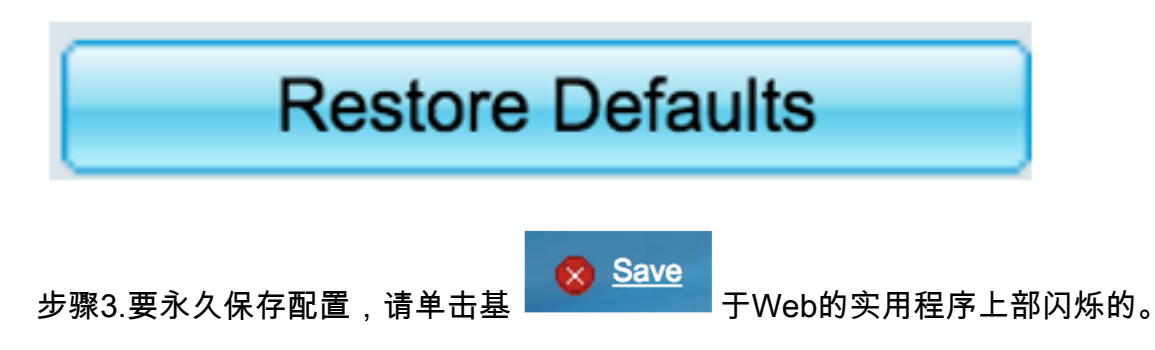